# GenLoc 31e

## Temps alloué : 3 heures

NOM Prénom :

Date :

Note :

/66

Réaliser une 1<sup>ère</sup> installation et mise en service d'un module de géolocalisation en liaison filaire (série RS232) avec le port de communication série d'un PC hôte.

Note :

- Vous répondrez sur ces feuillets. La qualité (des soins apportés et des réponses) sera prise en compte.
- Le document est fait comme une fiche de procédure que vous devrez suivre pour atteindre l'objectif final.
- Les parties grisées sont à compléter par l'évaluateur.

### **Objectif final :**

**Imprimer** sur le « Document réponses GenLoc 31e » (au format word), à partir du logiciel Google Earth, la photo aérienne de la position de la balise de géolocalisation dans le lycée Henri Darras.

#### Matériels mis à disposition

- 1 Starter-Kit Genloc 31e.
- 1 PC avec :
  - o Le logiciel Word.
    - Le logiciel nmea2kml.exe
  - o le logiciel Google Earth installé.
- 1 imprimante.

#### Supports mis à disposition

- User guide Genloc 31e (60 pages)
- Les fiches aide mémoire des principales commandes Hayes (AT)
- Documentation câble série data / audio
- Documentation convertisseur USB 2.0 / RS232
- Documentation antenne GPS galet magnétique SMB femelle
- Documentation bloc d'alimentation 230 Vac / 12 Vdc

### 1. Préambule

| Donnez la définition des abréviations GPS :                                                                                                    |    |
|----------------------------------------------------------------------------------------------------|----|
|                                                                                                    | /2 |
| Donner la définition des abréviations IMEI :<br>Relever le code IMEI :                                                                                          | /2 |
| Quelle est la valeur de la plage d'alimentation du module GenLoc 31e ? :<br>Quelle est la valeur de la plage d'alimentation de l'antenne GPS ? :                | /2 |
| Quelle est la valeur de la plage de fréquence de réception de l'antenne GPS ? :<br>Quelle est la valeur du gain de l'amplificateur interne de l'antenne GPS ? : | /2 |
| Où se situe la LED GPS ? :<br>Quel est l'état de cette LED lorsque le modem calcule le positionnement ? :                                                       | /2 |

### 2. Préparer

A partir des documents supports mis à votre disposition, énumérer les différents éléments, du colis Starter-Kit GenLoc 31e, nécessaires à la mise en œuvre du TP : /2

Déballer uniquement les éléments que vous avez cités.

### 3. Assembler - Installer

| Connecter les éléments pour effectuer l'objectif précité : |    |
|------------------------------------------------------------|----|
| Appeler le Professeur pour effectuer les vérifications     | /4 |

### 4. Mettre sous tension

| Allume<br>Donnei | r le PC, alimenter la balise GPS<br>r l'état des LED : |         |         |    |
|------------------|--------------------------------------------------------|---------|---------|----|
|                  |                                                        | LED GSM | LED GPS |    |
|                  | à la mise sous tension                                 |         |         |    |
|                  | après environ 1 à 2 mn                                 |         |         | /2 |

/1

# 5. Configurer les équipements

| Lancer l'hyperterminal :<br>Nom imposé de nouvelle connexion : <b>GenLoc31e</b><br>Choix imposé de l'icône : <b>2<sup>ème</sup> icône</b>                                                                                                   |  |  |
|----------------------------------------------------------------------------------------------------|--|--|
| Déterminer le port COM utilisé : n° du port COM =<br>Paramétrer le port COM (liaison série) comme le préconise le constructeur.<br>Par la commande <b>at</b> , tester la liaison avec le modem : Que répond t'il ?<br>Fermer l'application. |  |  |
| Pour lancer l'hyperterminal, créer le raccourci sur le bureau                                                                                                    |  |  |

# 6. Effectuer des échanges et tester la balise

|                              | Commande at ? | Réponse de la balise                     |   |
|------------------------------|---------------|------------------------------------------|---|
| Lire le n° IMEI de la balise |               | N° balise :                              |   |
| Mettre le GPS hors tension   |               | Etat LED GPS :                           |   |
| Mettre le GPS sous tension   |               | Etat LED GPS :                           |   |
| Donner l'état de l'antenne   |               | Tension alimentation antenne (en volt) : | / |

# 7. Relever la position

| Lire la position actuelle de la balise : Commande at ? :                                                                  |    |  |  |
|----------------------------------------------------------------------------------------------------|----|--|--|
| Par un « copier-coller », reporter la réponse de la balise à l'endroit prévu sur le document Word (sur                    |    |  |  |
| le bureau : Document réponses GenLoc 31°) et répondre ensuite aux questions de ce document.                               |    |  |  |
| Activer les trames NMEA de type RMC en envoyant la commande at+wgpsnmea=1,3                                               |    |  |  |
| Capturer (pendant 1 à 2 mn) le texte dans un fichier .txt (obligatoirement <b>nomélève.txt</b> à mettre sur               |    |  |  |
| le bureau)                                                                                                    |    |  |  |
| Arrêter l'activation des trames, fermer l'hyperterminal et déconnecter la connexion                                       |    |  |  |
| Convertir le fichier <b>.txt</b> , au format <b>.kml</b> (obligatoirement <b>nomélève.txt.kml</b> à mettre sur le bureau) |    |  |  |
| en lancant l'exécutable <b>nmea2kmi exe</b> dont le raccourci se trouve sur le bureau                                     |    |  |  |
|                                                                                                    | /2 |  |  |
| Lancer ce fichier, kml, il doit s'ouvrir avec le logiciel. Google Farth                                                   |    |  |  |
| Canturer l'image obtenue et la mettre à l'endroit prévu sur le document Word « Document rénonses                          |    |  |  |
| Conloc 210» of répondre onsuite aux questions de ce document                                                              |    |  |  |
|                                                                                                    | /4 |  |  |

# 8. Désinstaller et ranger

| Déconnecter la balise, ranger correctement le matériel dans la boite Starter-Kit GenLoc 31e                                                                                                    | /5 |
|----------------------------------------------------------------------------------------------------|----|
| Ouvrir et compléter directement, à l'ordinateur, le document Word « Document Réponses GenLoc<br>31e » en répondant aux questions posées.<br>Imprimer ce document et le joindre à ces feuillets. | 14 |
|                                                                                                    | /4 |
| Sauvegarder vos fichiers, sur une clé USB qui vous est proposé, dans le répertoire qui vous est attribué.                                                                                       |    |
| Mettre à la corbeille tous les fichiers à votre nom présents sur le bureau de l'ordinateur                                                                                                    |    |
| Appeler le Professeur pour effectuer les vérifications                                                                                                    |    |
| Eteindre l'ordinateur et ranger le poste de travail                                                                                                    |    |
|                                                                                                    | /5 |